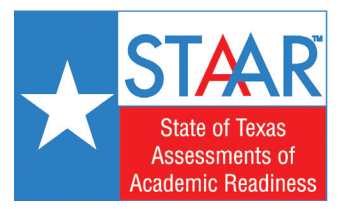

## Steps to Access Your Child's STAAR SCORES

For more information on how to read your child's report card, please see **"What's New in 2018"** at **HoustonISD.org/STAAR**.

- 1. Go to <u>TexasAssessments.com</u>
- 2. You will see a screen like this:

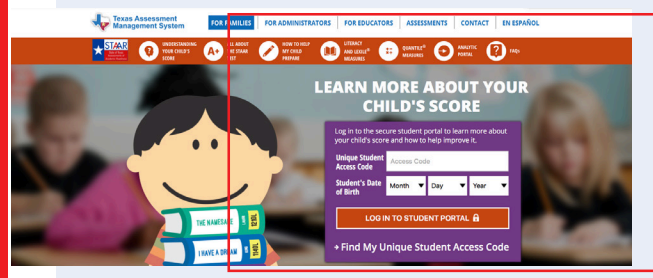

- 3. Select "Log in to Student Portal"
- 4. If you **DO** have your unique student access code, enter the code and your child's date of birth to view their scores.
- 5. You will see a screen like this:

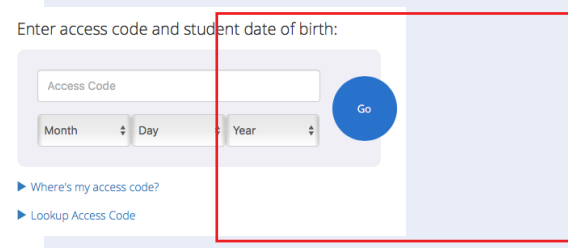

## Online Results Available Now:

\*5th Grade Math and Reading STAAR results

Online Results Available on June 13, 2018:

\*3rd/4th Grade Reading and Math \*4th Grade Writing \*5th Grade Science

Paper copies of STAAR results will be available for pick up at Herod Monday, June 25 – Thursday June 28 between 7:30 AM and 3:30 PM.

6. If you **DO NOT** have your unique student access code, click on "Find My Unique Student Access Code" in the purple box under the "Log In To Student Portal" box.

## 7. You will see this screen next:

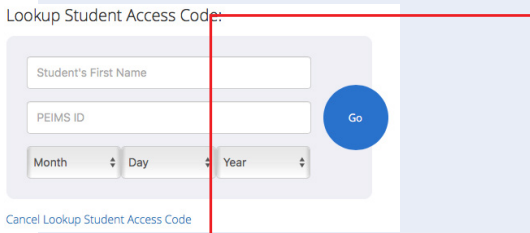

- 8. Enter your child's first name only and their Social Security number in the PEIMS ID field and date of birth (month, day, year).
- **9.** Click on "Go" and your child's code will appear. Be sure to write down the code for future use, as this code is valid as long as your child is enrolled in a public school in Texas.
- 10. Click on "Go" again to view your child's testing history and scores.
- **11.** If you have questions, please contact your child's home campus or the Texas Assessment Support Center at 855-333-7770.

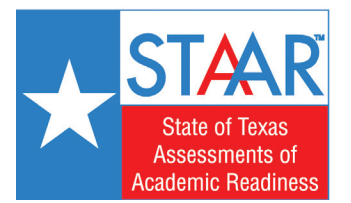

## Cómo informarse de LOS RESULTADOS DE STAAR

Para obtener más información respecto a la boleta de calificaciones de su hijo, lea sobre los "Cambios a los informes y al método de calificación de las pruebas STAAR 2018" en el sitio web **HoustonISD.org/STAARespanol.** 

- 1. Visite <u>TexasAssessments.com</u>
- 2. En su pantalla aparecerá lo siguiente:

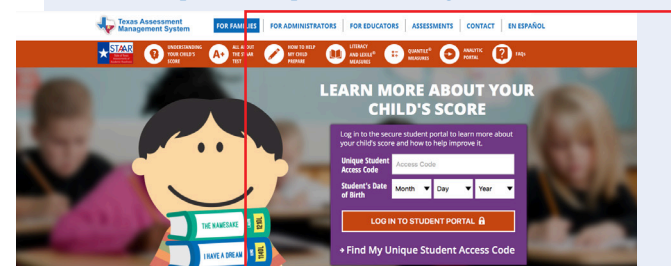

- 3. Haga clic en *"Log in to Student Portal"* para entrar al portal de su hijo.
- 4. Si tiene el código único de acceso estudiantil, ingrese el código en el espacio correspondiente y la fecha de nacimiento de su hijo (mes/día/año) para ver sus calificaciones.

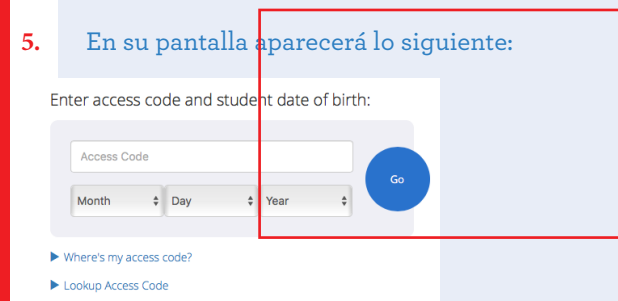

<u>Ya disponibles los resultados en línea:</u> Los resultados de los exámenes STAAR de 5to grado de matemáticas y lectura.

Resultados disponibles en línea a partir del 13 de junio de 2018: \*Lectura y matemáticas de 3º / 4º grado \*Escritura de 4to grado \*Ciencias de quinto grado

Las copias en papel de los resultados de los exámenes STAAR estarán disponibles para recoger en Herod del lunes 25 de junio al jueves 28 de junio.

Si NO tiene el código único de acceso estudiantil, haga clic en *"Find My Unique Student Access Code"* en el recuadro morado, abajo de *"Log In To Student Portal"*.

En su pantalla a parecerá lo siguiente: Lookup Student Access Code Student's First Name PEIMS ID Month ‡ Day ‡ Year ‡

Cancel Lookup Student Access Code

- 8. Escriba el **nombre** de su hijo solamente y el **número de seguro social** de su hijo en la casilla que dice *"PEIMS ID"*. Abajo, indique la **fecha de nacimiento** de su hijo **(mes, día, año)**.
- 9. Haga clic en "Go" para ver el código de su hijo. Anote el código y guárdelo ya que el código será válido siempre que su hijo esté inscrito en una escuela pública de Texas.
- 10. Haga clic en "Go" para ver el historial de exámenes y calificaciones.
- 11. Si tiene preguntas, llame a escuela de su hijo o al centro de apoyo de Texas Assessment, 855-333-7770.